Инструкция по эксплуатации Программного обеспечения «Крыса GPT»

## Содержание:

- 1) Описание программного обеспечения:
  - 1.1. Цель программного обеспечения.
  - 1.2. Состав программного обеспечения.
- 2) Требования к устройству Пользователя для установки Программного обеспечения.
- 3) Порядок установки Программного обеспечения.
- 4) Запуск и работа с Программным обеспечением:
  - 4.1. Общая настройка;
  - 4.2. Автоматический эксперимент;
  - 4.3. Ручной эксперимент.
- 5) Техническая поддержка пользователей.

1. Описание программного обеспечения.

**Программное обеспечение Крыса GPT** — это система, позволяющая человеку и крысе взаимодействовать друг с другом. Принцип действия системы заключается в том, что человек отдаёт голосовую команду крысе ("задаёт ей вопрос"), крыса получает стимуляцию в область мозга и "отвечает" на поставленный вопрос с помощью специально оборудованной клетки. Логика системы поддерживает два типа вопросов:

• закрытые - на которые можно ответить только да или нет;

• с 4мя вариантами ответов - вопрос в котором нужно выбрать один из четырех вариантов ответов

**1.1.** Цель настоящего ПО – Программное обеспечение позволяет человеку и крысе взаимодействовать друг с другом для осуществления научных экспериментов.

## 1.2. Состав программного обеспечения:

- Desktop приложение (для MacOs и Windows);
- Клетка для крысы с интерактивными элементами;
- Нейростимулятор.

# 2. Требования к устройству Пользователя для установки Программного обеспечения.

Операционная система: не ниже Windows 11, на macOs не ниже Sequoia 15.01

## 3.Установка Программного обеспечения.

## <u>1) Для Windows</u>

- 1. Распакуйте .zip архив с файлом
- 2. Запустите файл third\_hemisphere.exe
- 3. Установите программу

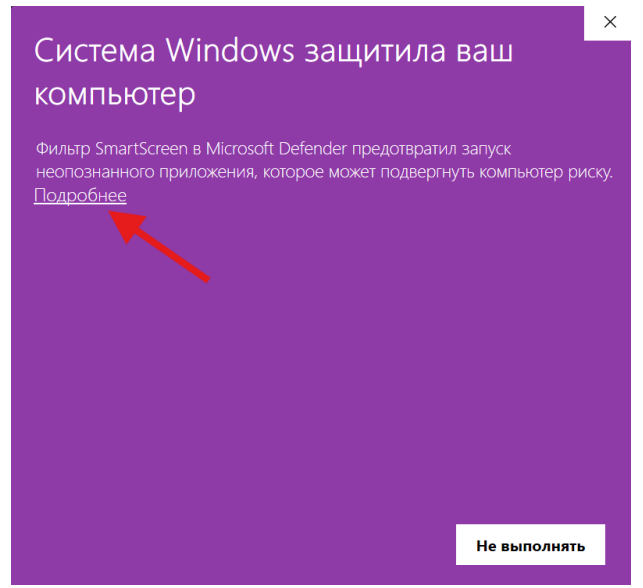

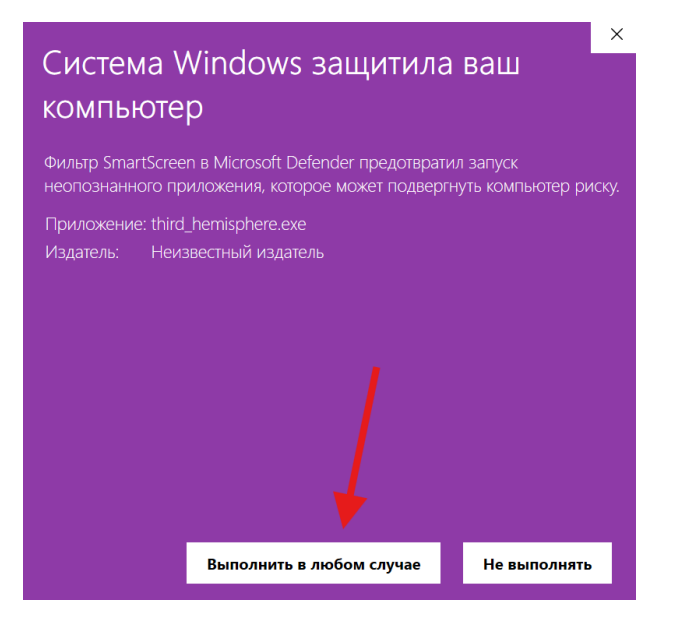

4. Снова запустите third\_hemisphere.exe

#### **2) Для MacOs**

ссылка на видео инструкцию по установке.

#### 4. Запуск и работа с программным обеспечением:

#### 4.1. Общие настройки:

1. Выберите из выпадающего списка микрофон для записи голосовых команд:

| third_hemisphere      |                                                                                                    |     | - | × |
|-----------------------|----------------------------------------------------------------------------------------------------|-----|---|---|
| <b>ф</b><br>Настройки | Настройки                                                                                                    |     |   |   |
| 4                     |                                                                                                    |     |   |   |
| Авто                  | Выберите микрофон (настроить передачу аудио)                                                                   |     |   |   |
| <b>Ж</b><br>Ручной    | Микрофон (Yeti Classic) 🗸 🗸                                                                                    | -   |   |   |
|                       | Командное имя                                                                                                  |     |   |   |
|                       | Pifiya;Pythia;Pitia;Pythie;פיתיה;Pizia;Pifia;Пифия;Pithi<br>a;Pitia;Pytiya;Pítia;Pýtia;Pythia;Pifiya;Pifia Отм | ена |   |   |
|                       |                                                                                                    |     |   |   |
|                       |                                                                                                    |     |   |   |
|                       |                                                                                                    |     |   |   |
|                       |                                                                                                    |     |   |   |
|                       |                                                                                                    |     |   |   |

#### 2. Изменение командного имени

По умолчанию задано локализованное греческое имя Петрос. Если имя необходимо изменить, то нужно его локализовать на все языки, добавить в

# поле и нажать кнопку "Сохранить"

| 🧼 third_hem           | nisphere                                                                                                    |   | × |
|-----------------------|----------------------------------------------------------------------------------------------------|---|---|
| <b>е</b><br>Настройки | Настройки                                                                                                    |   |   |
| 4                     |                                                                                                    |   |   |
| Авто                  | Выберите микрофон (настроить передану аудио)                                                                      |   |   |
| <b>Ж</b><br>Ручной    | Микрофон (Yeti Classic) 🗸 🗸                                                                                       |   |   |
|                       | Командное имя                                                                                                    | 1 |   |
|                       | Pifiya;Pythia;Pitia;Pythie;פיתיה;Pizia;Pifia;Пифия;Pithi<br>a;Pitia;Pytiya;Pítia;Pýtia;Pythia;Pifiya;Pifia Отмена |   |   |
|                       |                                                                                                    |   |   |
|                       |                                                                                                    |   |   |
|                       |                                                                                                    |   |   |
|                       |                                                                                                    |   |   |
|                       |                                                                                                    |   |   |

#### 4.2. Автоматический эксперимент:

#### 1. Выберите тип вопроса.

Для "Закрытый" - предполагаются те вопросы на которые можно ответить только "да" или "нет"

Для "Миллионер" - предполагаются вопросы в которых есть 4 варианта ответов: "А", "Б", "Ц", "Д"

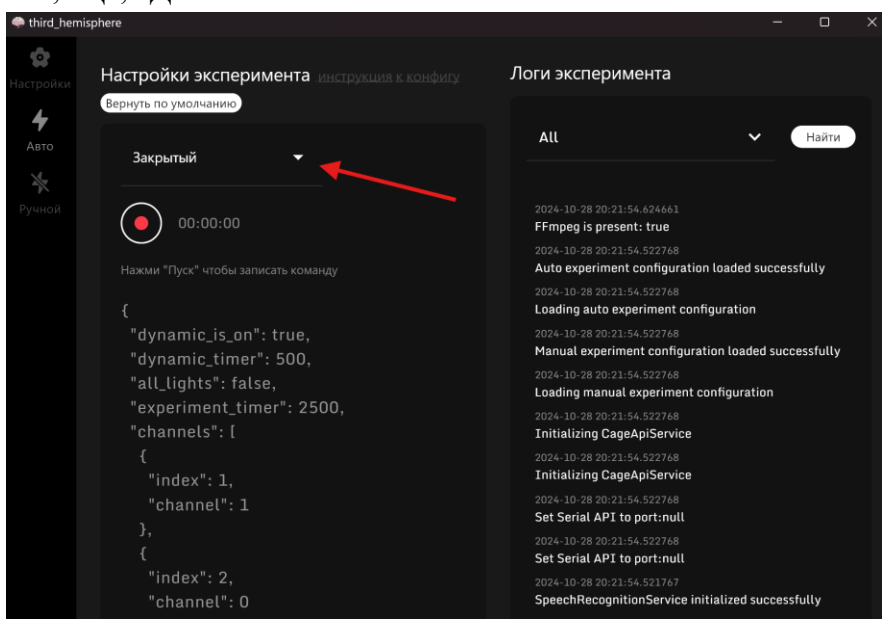

#### 2. Заполнение конфига:

Укажите в параметрах конфига необходимые значения для эксперимента. Чтобы сохранить изменения нужно начать эксперимент, записав голосовую команду. При последующих запусках в конфиге будут сохранены параметры последнего сохранения.

Если необходимо вернуть значения по умолчанию, то нажмите кнопку

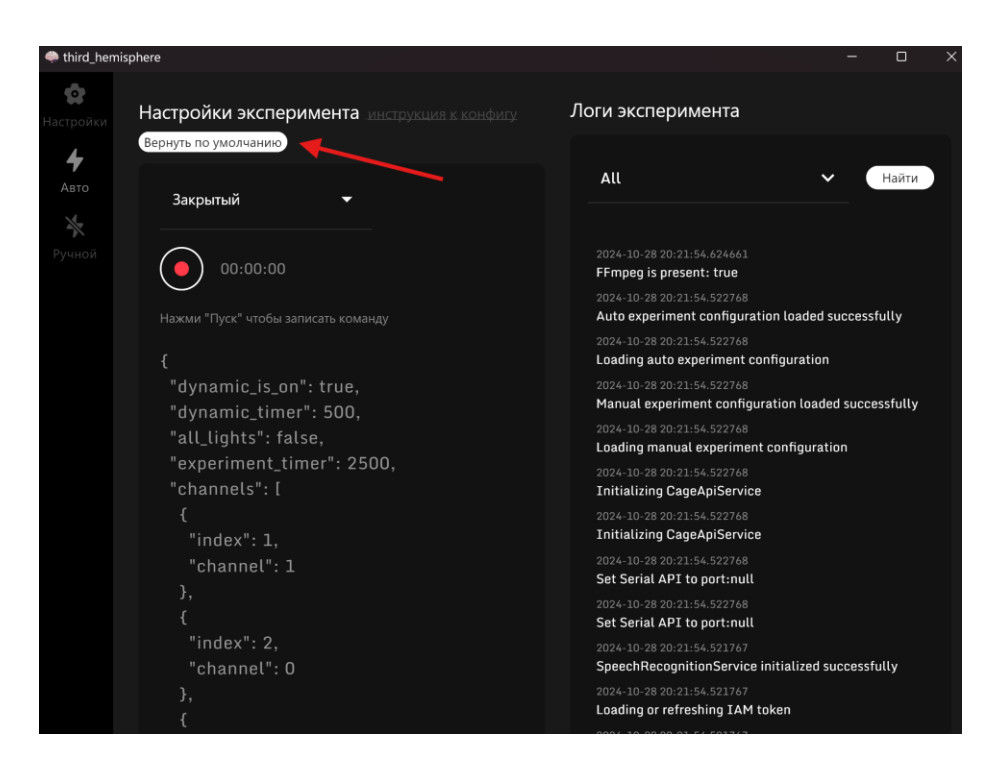

## 3. Параметры конфига

"dynamic\_is\_on": true Если значение true, то в клетке будет звучать сигнал. Если значение false, то сигнал внутри клетки звучать не будет.
"dynamic\_timer": 600 Время в миллисекундах после которого раздастся сигнал в клетке. Если параметр "dynamic\_is\_on": false, то таймер для динамика игнорируется.
"all\_lights": false Если значение true, то включатся все лампочки.

Если значение false, то включатся только одна лампочка.

- "experiment\_timer": 2500
   Время проведения эксперимента в миллисекундах, которое начинается отсчитываться после получения ответа от стимулятора, что стимуляция прошла успешно.
- "stimulator": ["команда 1", "команда n"]

Команда с параметрами стимуляции, которая отправляется на стимулятор.

• "channels": [{

"index": 1,

```
"channel_1": 1,
```

"channel\_2": 2

}, и т.д.]

Параметр соответствия педалей и каналов стимуляции.

параметр "index" принимает значения от 1 до 4 (это номер педалей в клетке) параметры "channel\_1" и "channel\_2" принимают значения от 1 до 16 (это номера каналов стимулятора).

4. Запишите голосовую команду.

Голосовая команда должна начинаться с командного имени.

Если команда будет записана без командного имени, то эксперимент не будет запущен.

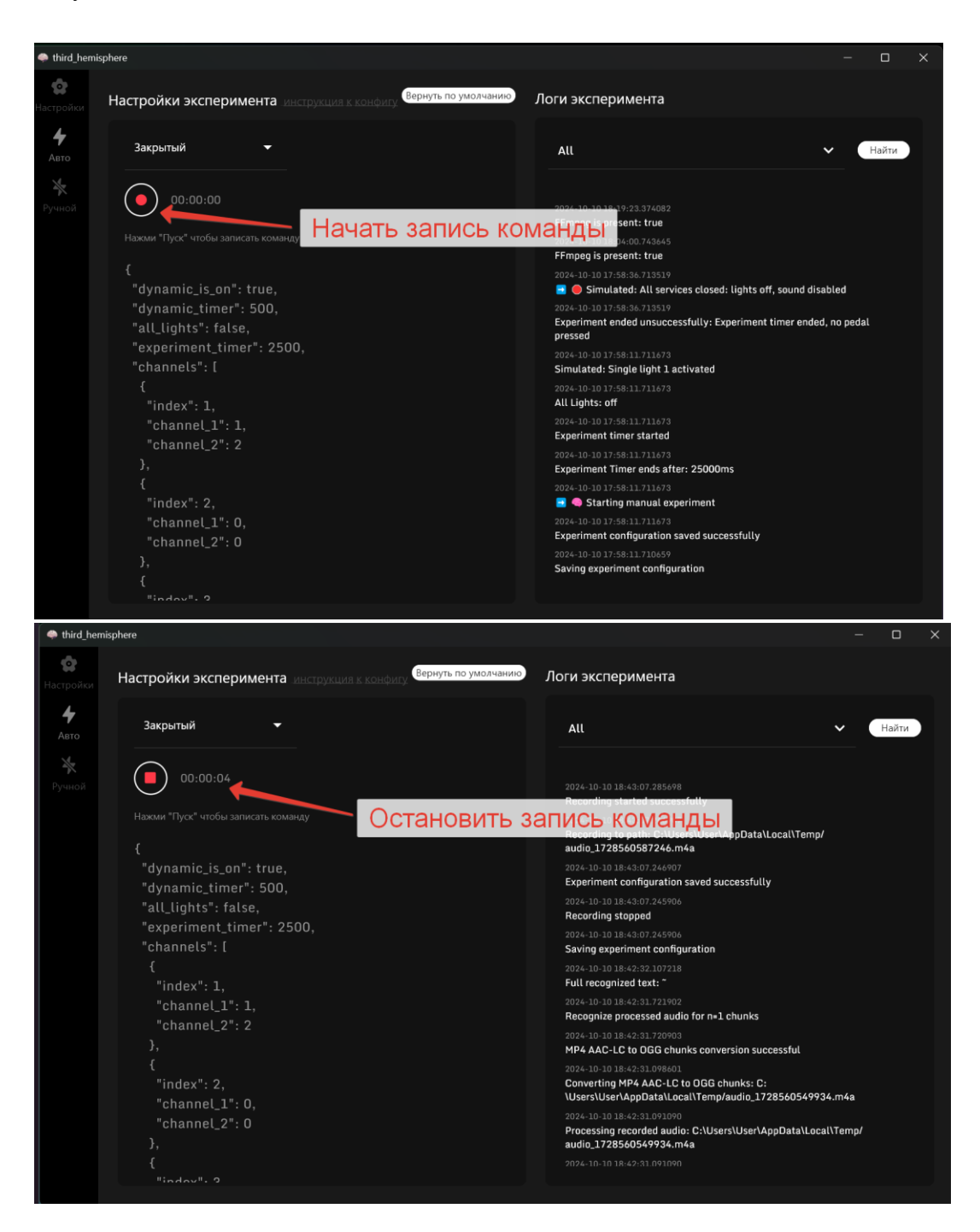

5. Логи эксперимента.

В правой части окна расположены логи эксперимента, в которых можно видеть каждое действие, которое происходит.

Для удобства навигации по логам, сделаны визуальные обозначения начала и конца эксперимента.

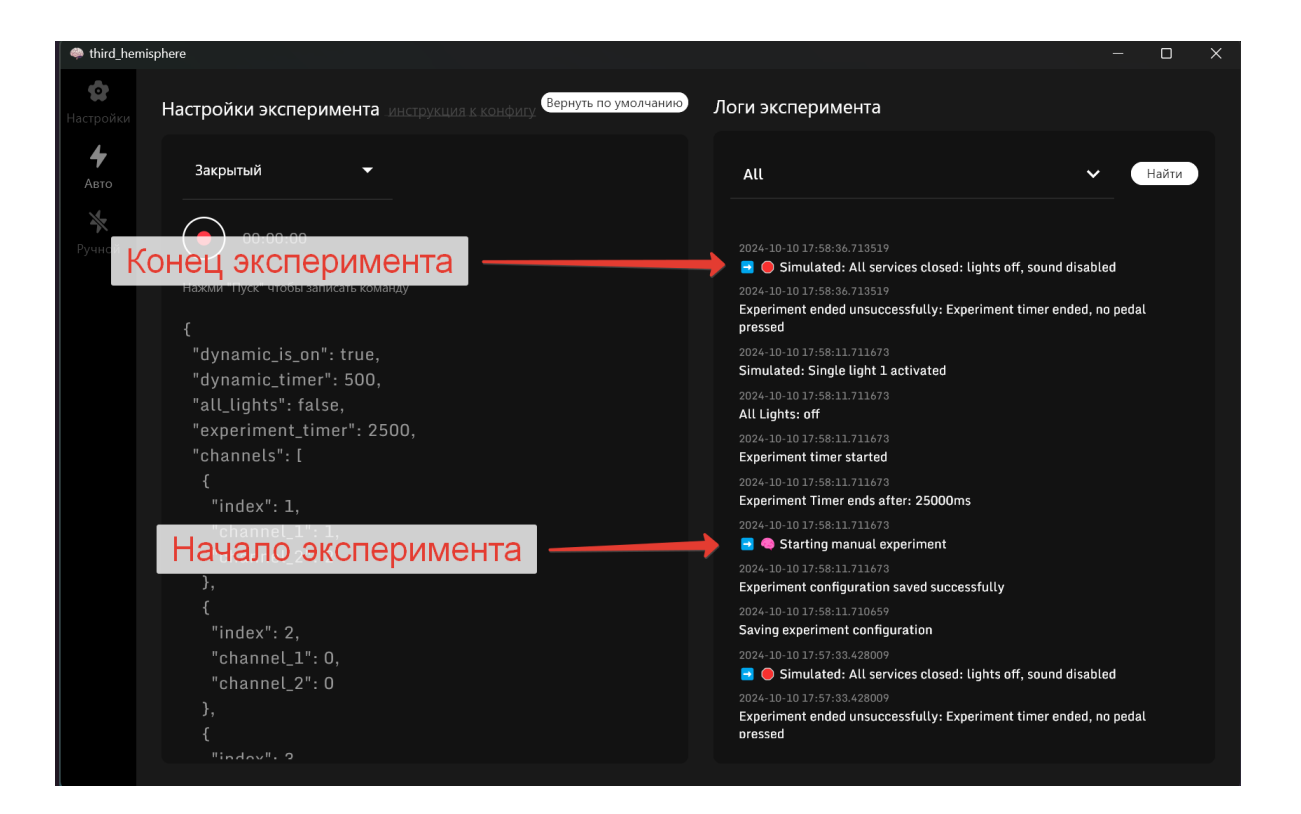

#### 4.3. Ручной эксперимент.

#### 1. Заполнение конфига.

Укажите в параметрах конфига необходимые значения для эксперимента. Чтобы сохранить изменения нужно нажать на кнопку "Старт". При последующих запусках в конфиге будут сохранены параметры последнего сохранения.

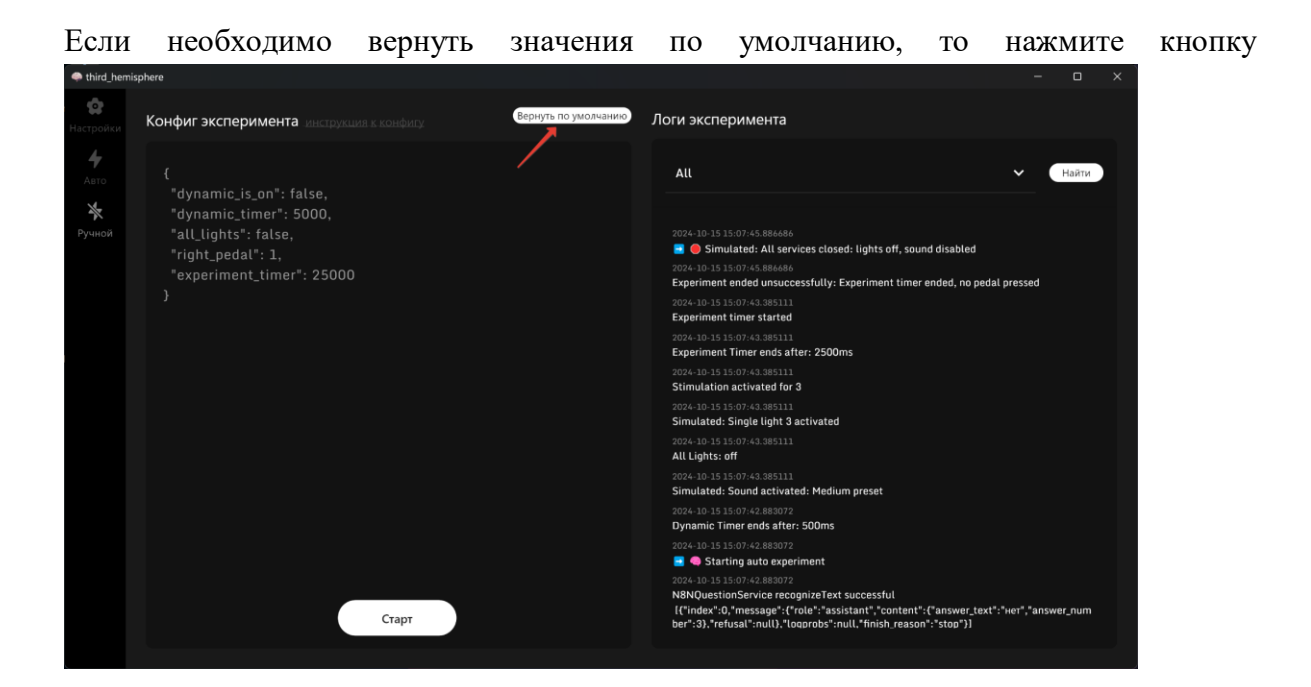

#### 2. Параметры конфига:

• "dynamic\_is\_on": true

Если значение true, то в клетке будет звучать сигнал. Если значение false, то сигнал внутри клетки звучать не будет.

- "dynamic\_timer": 600
   Время в миллисекундах после которого раздастся сигнал в клетке.
   Если параметр "dynamic\_is\_on": false, то таймер для динамика игнорируется.
- "all\_lights": false
   Если значение true, то включатся все лампочки.
   Если значение false, то включится только одна лампочка.
- "right\_pedal": 1

Значение правильной педали.

Исходя из этого значения будет включаться соответствующая лампочка и кормушка.

"experiment\_timer": 2500
 Время проведения эксперимента в миллисекундах, которое начинается отсчитываться после нажатия на кнопку "Старт".

#### 3. Логи эксперимента.

В правой части окна расположены логи эксперимента, в которых можно видеть каждое действие, которое происходит.

Для удобства навигации по логам, сделаны визуальные обозначения начала и конца эксперимента.

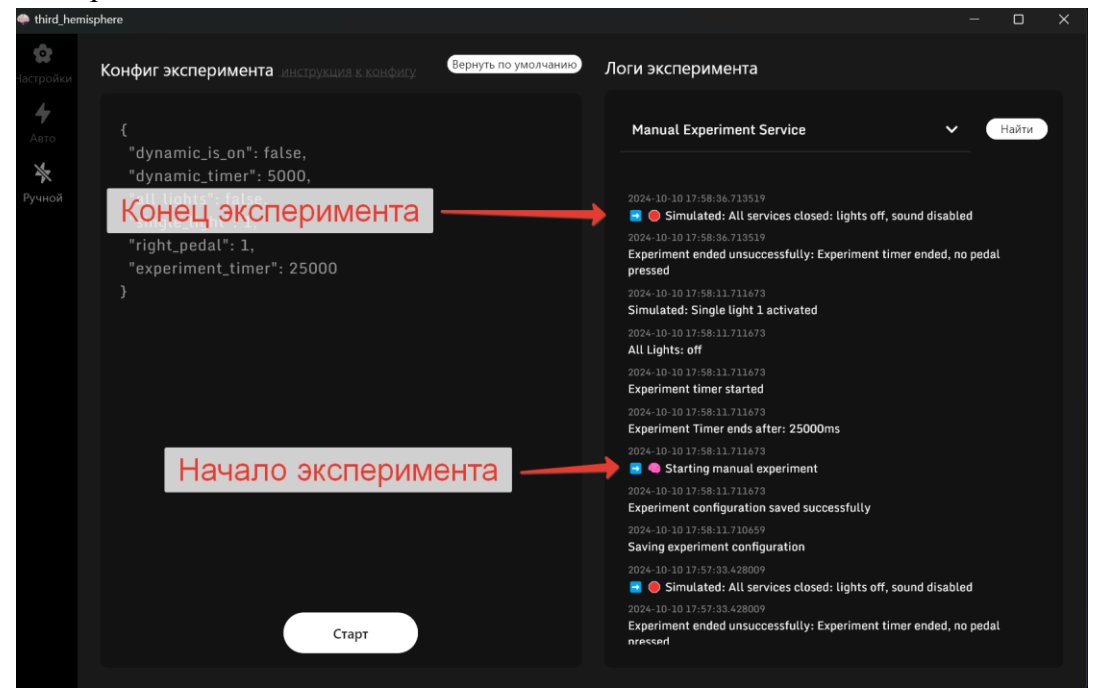

#### 5. Техническая поддержка.

График работы технической поддержки: по будним дням с 10:00 до 18:00 по МСК. Способы связи с командой технической поддержки:

• Электронная почта: brainy.sup@12.digital